УДК 621.01

# Петро Віталійович МІНЯЙЛО,

викладач кафедри загальнонаукових та інженерних дисциплін Національної академії Державної прикордонної служби України імені Богдана Хмельницького, м. Хмельницький

# МОДЕЛЮВАННЯ РОБОТИ ВАЖІЛЬНИХ МЕХАНІЗМІВ, ПОБУДОВАНИХ НА БАЗІ ЦЕНТРАЛЬНОГО ПРЯМОЛІНІЙНО НАПРЯМНОГО КРИВОШИПНО-ПОВЗУННОГО МЕХАНІЗМУ У SOLIDWORKS

У статті наведено комп'ютерне моделювання шестиланкових шарнірно-важільних механізмів, які побудовані на базі центрального прямолінійно напрямного кривошипно-повзунного механізму у САПР SolidWorks. Зокрема, проведено дослідження руху таких механізмів за допомогою підпрограми SolidWorks Motion. Побудовано діаграми кінематичних параметрів синтезованих механізмів.

**Ключові слова:** моделювання, прямолінійно напрямні механізми, механізми із зупинкою, тривалість зупинки, точність зупинки, шатунні криві, комп'ютерне моделювання, САПР, SolidWorks, SolidWorks Motion.

Постановка проблеми у загальному вигляді. Плоский кривошипно-повзунний механізм (КПМ) широко використовується у машинобудуванні та служить для перетворення обертового руху вхідної ланки в поступальний рух вихідної ланки і навпаки.

© Міняйло П. В.

244

Нині накопичено значний досвід синтезу власне кривошипно-повзунного механізму [1], проте синтез напрямних механізмів на базі КПМ розроблений недостатньо. У статті [2] висвітлено методику синтезу важільних прямолінійно напрямних механізмів на базі центрального КПМ, проведено розрахунки за допомогою ЕОМ та отримано базу даних геометричних параметрів механізмів (рис. 1). У табл. 1 наведена характеристика розрахункових параметрів бази даних. На основі вказаних механізмів проектуються такі, що забезпечують зупинку вихідної ланки при неперервному обертанні вхідної [3]. Важливим актуальним завданням є перевірка працездатності механізмів та достовірності результатів аналітичних досліджень. У наші дні для цього широко використовуються системи автоматизованого проектування (САПР), зокрема SolidWorks, які дозволяють з достатньою для практики точністю змоделювати роботу будь-якого механізму чи машини.

**Мета статті** полягає у перевірці працездатності синтезованих механізмів через комп'ютерне моделювання (симуляцію) руху, з наступним аналізом кінематичних діаграм.

| key R | Dwell - | r |     | e |   | k -  | omega -  | phi st · | 28 -  | ksi •  | s .       | 8 |   | с |   | D | <ul> <li>Щелкноте для добавления</li> </ul> |
|-------|---------|---|-----|---|---|------|----------|----------|-------|--------|-----------|---|---|---|---|---|---------------------------------------------|
| 3820  | 150     |   | 0,5 |   | 0 | 1.85 | 96,93823 | 285,0019 | 0.027 | 33.672 | 0.581545  |   | 0 |   | 0 |   | 0                                           |
| 3821  | 150     |   | 0,5 |   | 0 | 1,86 | 97,4834  | 285,0019 | 0,027 | 33,964 | 0,5859827 |   | 0 |   | 0 |   | 0                                           |
| 3822  | 150     |   | 0,5 |   | 0 | 1,87 | 98.0249  | 285,0006 | 0,028 | 34,256 | 0,5904079 |   | 0 |   | 0 |   | 0                                           |
| 3823  | 150     |   | 0,5 |   | 0 | 1,88 | 29,46729 | 104,9987 | 0,028 | 145.45 | 0,5948344 |   | 0 |   | 0 |   | 0                                           |
| 3824  | 150     |   | 0,5 |   | 0 | 1,88 | 98,56543 | 285,0006 | 0,028 | 34,548 | 0,5948222 |   | 0 |   | 0 |   | 0                                           |
| 3825  | 150     |   | 0,5 |   | 0 | 1,89 | 29,42041 | 105,0006 | 0,028 | 145,16 | 0,599237  |   | 0 |   | 0 |   | 0                                           |
| 3826  | 150     |   | 0,5 |   | 0 | 1,89 | 99,10449 | 285,0019 | 0,028 | 34,842 | 0,5992347 |   | 0 |   | 0 |   | 0                                           |
| 3827  | 150     |   | 0,5 |   | 0 | 1,9  | 29,36914 | 105,0006 | 0,028 | 144,87 | 0,6036343 |   | 0 |   | 0 |   | 0                                           |
| 3825  | 150     |   | 0,5 |   | 0 | 1,9  | 99,64014 | 285,0006 | 0,028 | 35,134 | 0,6036295 |   | 0 |   | 0 |   | 0                                           |
| 3829  | 150     |   | 0,5 |   | 0 | 1,91 | 29,31735 | 104,9987 | 0,025 | 144,57 | 0,6080271 |   | 0 |   | 0 |   | 0                                           |
| 3830  | 150     |   | 0,5 |   | 0 | 1,91 | 100,1753 | 285,0006 | 0,028 | 35,428 | 0,6080212 |   | 0 |   | 0 |   | 0                                           |
| 3831  | 150     |   | 0.5 |   | 0 | 1.92 | 29.26294 | 104,9987 | 0.029 | 144.28 | 0.6124088 |   | 0 |   | 0 |   | 0                                           |
| 3832  | 150     |   | 0.5 |   | 0 | 1.92 | 100,7085 | 285,0006 | 0.029 | 35.722 | 0.6124009 |   | 0 |   | 0 |   | 0                                           |
| 3833  | 150     |   | 0.5 |   | 0 | 1.93 | 29,2052  | 104,9987 | 0.029 | 143.98 | 0,6167836 |   | 0 |   | 0 |   | 0                                           |
| 3834  | 150     |   | 0,5 |   | 0 | 1.93 | 101.2412 | 285,0019 | 0,029 | 36.018 | 0,6167762 |   | 0 |   | 0 |   | 0                                           |
| 3835  | 150     |   | 0,5 |   | 0 | 1,94 | 29,14502 | 105,0006 | 0,029 | 143.69 | 0.6211415 |   | 0 |   | 0 |   | 0                                           |
| 3836  | 150     |   | 0,5 |   | 0 | 1,94 | 101.771  | 285,0019 | 0,029 | 36.313 | 0,6211399 |   | 0 |   | 0 |   | 0                                           |
| 3837  | 150     |   | 0,5 |   | 0 | 1.95 | 29,08008 | 104,9987 | 0,029 | 143,39 | 0,6255075 |   | 0 |   | 0 |   | 0                                           |
| 3838  | 150     |   | 0,5 |   | 0 | 1,95 | 102,3003 | 285,0019 | 0,029 | 36,609 | 0,6254995 |   | 0 |   | 0 |   | 0                                           |
| 3839  | 150     |   | 0,5 |   | 0 | 1,95 | 29,01685 | 104,9987 | 0,029 | 143,09 | 0,6298504 |   | 0 |   | 0 |   | 0                                           |
| 3840  | 150     |   | 0.5 |   | 0 | 1.95 | 102,8276 | 285.0019 | 0.029 | 36,905 | 0.629845  |   | 0 |   | 0 |   | 0                                           |
| 3041  | 150     |   | 0.5 |   | 0 | 1.97 | 28,94727 | 104,9987 | 0.03  | 142.8  | 0.6341919 |   | 0 |   | 0 |   | 0                                           |
| 3642  | 150     |   | 0.5 |   | 0 | 1.97 | 103,3545 | 255,0019 | 0.03  | 37,202 | 0.6341853 |   | 0 |   | 0 |   | 0                                           |
| 3843  | 150     |   | 0.5 |   | 0 | 1.95 | 28,87695 | 104,9987 | 0.03  | 142.5  | 0.6385254 |   | 0 |   | 0 |   | 0                                           |
| 3844  | 150     |   | 0.5 |   | 0 | 1.98 | 103,8809 | 285,0019 | 0.03  | 37,500 | 0.6385199 |   | 0 |   | 0 |   | 0                                           |
| 3845  | 150     |   | 0.5 |   | 0 | 1.99 | 28,80591 | 104,9987 | 0.03  | 142.20 | 0.6428513 |   | 0 |   | 0 |   | 0                                           |
| 3846  | 150     |   | 0.5 |   | 0 | 1.99 | 104,4043 | 285,0006 | 0.03  | 37,798 | 0,6428406 |   | 0 |   | 0 |   | 0                                           |
| 3847  | 150     |   | 0,5 |   | 0 | 2    | 28,73096 | 105,0006 | 0.030 | 141.90 | 0.6471629 |   | 0 |   | 0 |   | 0                                           |
| 3848  | 150     |   | 0,5 |   | 0 | 2    | 104,9277 | 285,0019 | 0,030 | 38.097 | 0,6471602 |   | 0 |   | 0 |   | 0                                           |
| 3849  | 150     |   | 0,5 |   | 0 | 2.01 | 28,65283 | 104,9987 | 0,030 | 141.60 | 0,6514817 |   | 0 |   | 0 |   | 0                                           |
| 3850  | 150     |   | 0,5 |   | 0 | 2,01 | 105,4487 | 285,0019 | 0,030 | 38,398 | 0,6514744 |   | 0 |   | 0 |   | 0                                           |
| 3851  | 150     |   | 0,5 |   | 0 | 2,02 | 28,57275 | 104,9987 | 0,031 | 141,30 | 0,6557871 |   | 0 |   | 0 |   | 0                                           |
| 3852  | 150     |   | 0,5 |   | 0 | 2,02 | 105,9844 | 285,0006 | 0,031 | 38,697 | 0,6557732 |   | 0 |   | 0 |   | 0                                           |
| 3853  | 150     |   | 0,5 |   | 0 | 2,03 | 28,4917  | 104,9987 | 0,031 | 141,00 | 0,6500792 |   | 0 |   | 0 |   | 0                                           |
| 3854  | 150     |   | 0,5 |   | 0 | 2,03 | 106,4897 | 285,0006 | 0,031 | 38,999 | 0,6500711 |   | 0 |   | 0 |   | 0                                           |
| 3855  | 150     |   | 0,5 |   | 0 | 2,04 | 28,39063 | 104,9987 | 0,031 | 140,7  | 0,6643726 |   | 0 |   | 0 |   | 0                                           |
| 3856  | 150     |   | 0,5 |   | 0 | 2,04 | 107,0107 | 285,0019 | 0,031 | 39,302 | 0,0543574 |   | 0 |   | 0 |   | 0                                           |
| 3857  | 150     |   | 0,5 |   | 0 | 2,05 | 28,31885 | 104,9987 | 0,031 | 140,4  | 0,6686534 |   | 0 |   | 0 |   | 0                                           |
| 3858  | 150     |   | 0,5 |   | 0 | 2,05 | 107,5288 | 285,0019 | 0,031 | 39,605 | 0,6636468 |   | 0 |   | 0 |   | 0                                           |
| 3859  | 150     |   | 0,5 |   | 0 | 2,05 | 28,22974 | 104,9587 | 0,031 | 140,09 | 0,672929  |   | 0 |   | 0 |   | 0                                           |
| 3860  | 150     |   | 0.5 |   | 0 | 2.05 | 108.0547 | 285,0019 | 0.031 | 39,909 | 0.6729257 |   | 0 |   | 0 |   | 0                                           |
|       |         |   |     |   |   |      |          |          |       |        |           |   |   |   |   |   |                                             |

Рис. 1. Фрагмент бази даних синтезованих механізмів у Microsoft Access

**Виклад основного матеріалу дослідження.** У роботі розглядається комп'ютерне моделювання плоских шестиланкових шарнірноважільних прямолінійно напрямних механізмів на базі КПМ. Такі

246

механізми відтворюють шатунну криву, яка на певній ділянці наближається до прямої лінії, що забезпечує зупинку (вистій) кінцевої (вихідної) ланки. Моделювання проводилось у середовищі SolidWorks з використанням додатка SolidWorks Motion. Параметри досліджуваного механізму: довжина кривошипа r = 0,5, довжина шатуна l = 1, ексцентриситет e = 0, тривалість зупинки  $\alpha_{\Sigma} = 150^{\circ}$  (додаткові параметри взято із бази даних відповідно до табл. 2).

Таблиця 1

| Dwell  | Тривалість зупинки вихідної ланки $\alpha_{\Sigma}$ , °                                                                          |  |  |  |  |  |
|--------|----------------------------------------------------------------------------------------------------|--|--|--|--|--|
| r      | Відносна довжина кривошипа базового КПМ, <i>r=l<sub>OA</sub>/l</i>                                                               |  |  |  |  |  |
| e      | Відносний ексцентриситет (зміщення) лінії руху точки В повзуна, $e=l_{_{OB}}/l$                                                  |  |  |  |  |  |
| k      | Відносна довжина відрізка $AC$ шатуна, $k=l_{_{AC}}/l$                                                                           |  |  |  |  |  |
| omega  | Кут злому шатуна базового механізму у, °                                                                                         |  |  |  |  |  |
| phi_st | Кут повороту кривошипа, який визначає початок зупинки вихідної ланки $\varphi_{nov}$ °                                           |  |  |  |  |  |
| 2E     | Величина максимального відхилення шатунної кривої на ділянці<br>наближення (відношення дійсного відхилення до S <sub>max</sub> ) |  |  |  |  |  |
| ksi    | Кут нахилу прямолінійної ділянки шатунної кривої $\xi,$ °                                                                        |  |  |  |  |  |
| S      | Максимальний хід вихідної ланки S <sub>мах</sub>                                                                                 |  |  |  |  |  |

#### Розрахункові параметри бази даних механізмів

Таблиця 2

#### Геометричні параметри механізму

| $k = l_{AC}/l$ | γ, °         | $\varphi_{nou}$ , ° |
|----------------|--------------|---------------------|
| 1,5            | 75,77124     | 285                 |
| ξ, °           | 2E           | S <sub>max</sub>    |
| 23,47          | 1,947093E-02 | 0,4177402           |

Комп'ютерна модель механізму – це вузол, який складається з семи деталей: стояк (основа), кривошип, шатун, повзун (2 шт.), куліса, фіксатор. Важливим завданням є коректна побудова усіх деталей вузла з до-

триманням певних вимог, які рекомендовані в системі SolidWorks. Це необхідно для параметричної перебудови всієї моделі у випадку зміни параметрів як окремих деталей, так і всього механізму в цілому. Побудова моделі здійснювалась у масштабі 100 :1, тобто при виборі довжини кривошипа з бази даних r = 0,5, дійсна довжина (міжосьова відстань між шарнірами) його моделі становила 50 мм; довжина шатуна (l = 1) - 100 мм і т. д.

Для проведення моделювання спочатку потрібно задати закон руху початкової ланки механізму [4]. Вибираємо закладку "Исследование движения 1" 1 (рис. 2). Далі задаємо параметри двигуна 2 – "Вращающийся двигатель" 3, після цього вибираємо ланку, якій надається рух від двигуна, тобто кривошип, та встановлюємо напрямок обертання. Швидкість обертання двигуна – 30 об/хв., тип обертання – "Постоянная скорость" 4.

Далі переходимо до кнопки "Свойства исследования движения" 1 (рис. 3) та встановлюємо такі параметри: кількість кадрів 2 за секунду – 90 (це необхідно для поліпшення візуалізації руху), тип контакту ланок – "Использовать точный контакт" 3, точність обчислень – 0,01. Згідно з рекомендаціями [5] активуємо кнопку "Дополнительные параметры" (рис. 4) та встановлюємо для параметра "Максимальный размер шага интегратора" значення 0,0001, натискаємо "ОК".

Тепер необхідно вказати тривалість *1* періоду руху механізму (рис. 5), наприклад, 2 секунди. Для початку розрахунку руху механізму активуємо кнопку "Рассчитать" *2*.

Після розрахунку програмою всіх положень механізму виконуємо запуск анімації – для того, щоб проаналізувати плавність роботи. Далі створюємо епюри результатів (діаграми переміщень, швидкостей, прискорень), вибираючи ланки механізму, рух яких є об'єктом дослідження (рис. 6).

Для цього натискаємо кнопку 1 – "Результаты и эпюры" та призначаємо наступні параметри: 2 – "Перемещение/Скорость/Ускорение", 3 – "Линейное перемещение", 4 – "Величина". Наступний крок 5: вибираємо сполучення вихідної ланки механізму та стояка – "спряження/ елемент Simulation". При необхідності чисельні значення отриманих діаграм можна записати у файл формату Microsoft Excel.

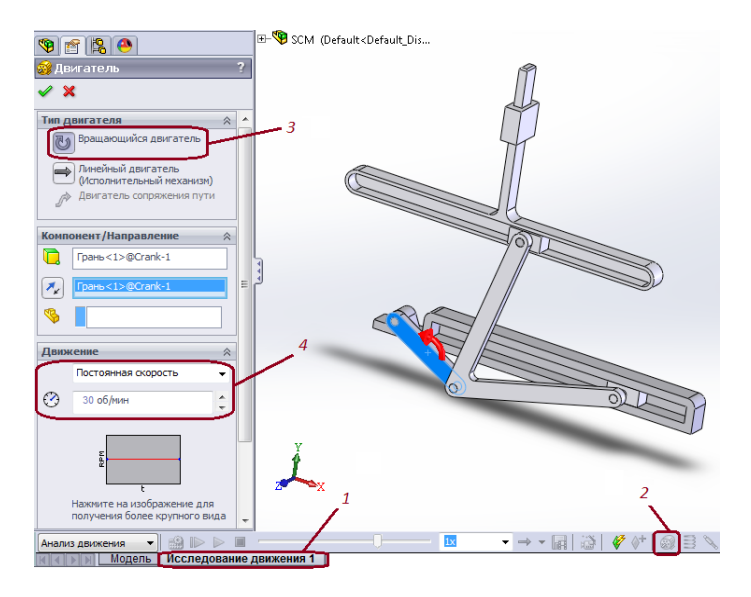

Рис. 2. Призначення параметрів руху початкової ланки

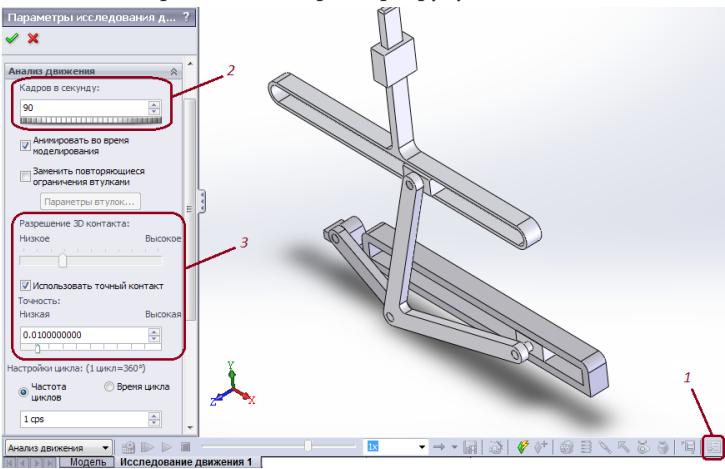

Рис. 3. Налаштування параметрів руху механізму

| Дополнительные настройки Motion Ana     | alysis       | ×       |
|-----------------------------------------|--------------|---------|
| Дополнительные настройки Motion A       | ОК           |         |
| Тип интегратора                         | GSTIFF -     | Отмена  |
| Максимальное число итераций             | 25           | Справка |
| Размер исходного шага<br>интегратора    | 0.0001000000 |         |
| Минимальный размер шага<br>интегратора  | 0.000001000  |         |
| Максимальный размер шага<br>интегратора | 0.0001000000 |         |
| Повторная Якобиева оценка               |              |         |
| ·                                       |              |         |
|                                         |              |         |
|                                         |              |         |

Рис. 4. Установлення точності додаткових параметрів руху

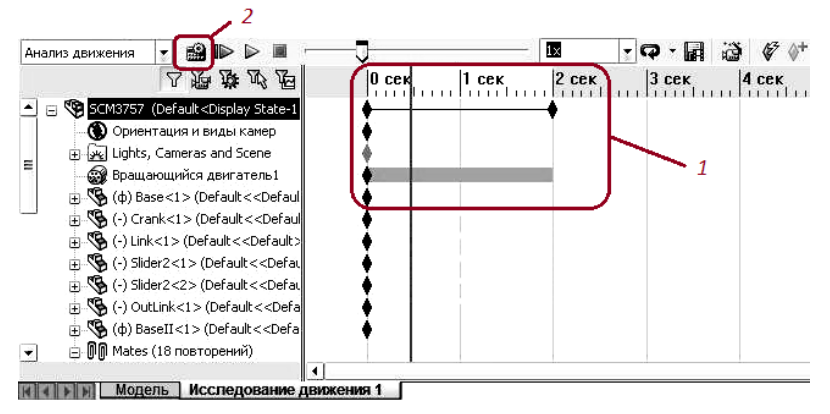

Рис. 5. Установлення періоду руху механізму

Слід зазначити, що моделювання проводилось як для механізму з приєднаною структурною групою V виду, так і для механізму з приєднаною структурною III виду за класифікацією Ассура-Артобо-

левського (рис. 7, 9). Так, для механізму другого типу розрахунковими параметрами виступали кутове переміщення, кутова швидкість та кутове прискорення вихідної ланки. У даній роботі діаграми швидкостей та прискорень не наводяться.

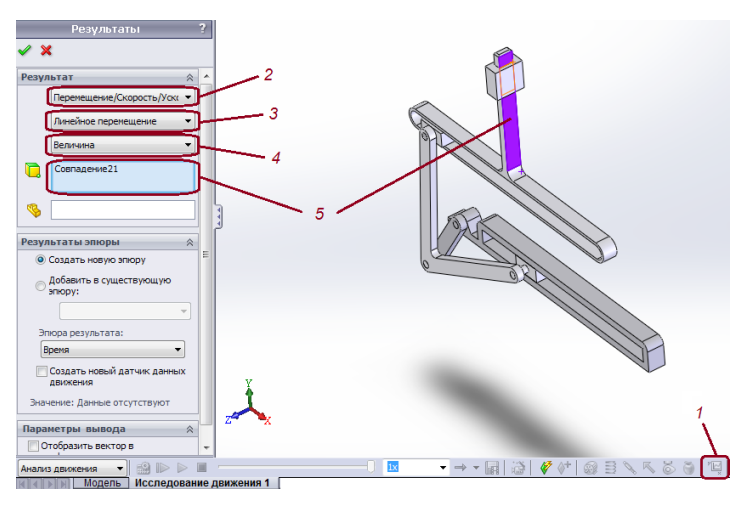

Рис. 6. Створення діаграм у SolidWorks Motion

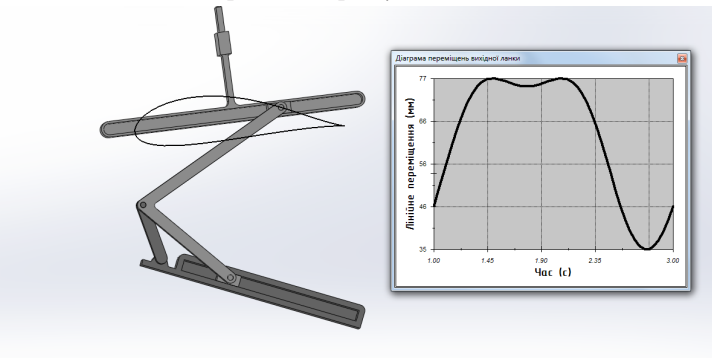

**Рис. 7.** Шестиланковий важільний прямолінійно напрямний механізм, який забезпечує зупинку вихідної ланки з приєднанням структурної групи V виду, та діаграма переміщень вихідної ланки

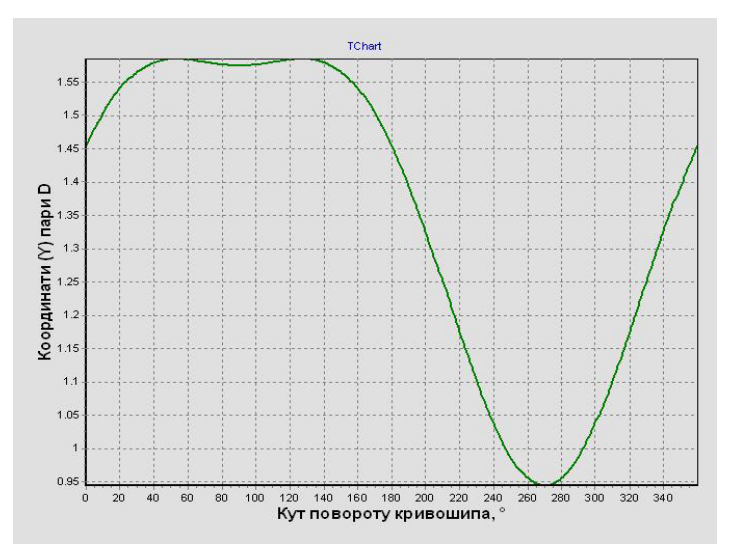

**Рис. 8.** Діаграма переміщень вихідної ланки (для 360 положень механізму), одержана за допомогою програми на Delphi

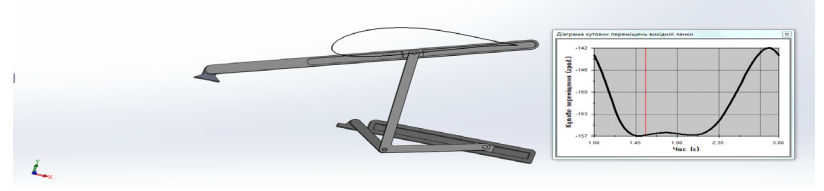

**Рис. 9.** Шестиланковий важільний прямолінійно напрямний механізм, який забезпечує зупинку вихідної ланки з приєднанням структурної групи III виду, та діаграма кутових переміщень вихідної ланки

Для порівняння на рис. 8 зображено діаграму переміщень вихідної ланки механізму (рис. 7), яка побудована за допомогою розробленої підпрограми кінематичного аналізу у середовищі програмування Delphi.

З наведених діаграм видно наявність фази руху та фази зупинки вихідної ланки механізму.

**Висновки.** Отже, використання сучасних САПР, таких як SolidWorks, дозволяє перевірити всі необхідні параметри на базі комп'ютерних моделей механізмів та значно спростити експериментальні дослідження фізичних моделей механізмів і машин.

Перспективи подальшої роботи направлені на моделювання динаміки важільних механізмів із зупинкою вихідної ланки на базі кривошипно-повзунного механізму.

### Список використаної літератури

1. Карелин В. С. Проектирование рычажных и зубчато-рычажных механизмов : справочник / В. С. Карелин. – М. : Машиностроение, 1986. – 184 с.

2. Кіницький Я. Т. Визначення параметрів зупинки вихідної ланки механізмів, побудованих на базі центрального прямолінійно напрямного кривошипно-повзунного механізму / Я. Т. Кіницький, П. В. Міняйло, М. В. Марченко // Вісник Хмельницького національного університету. – 2009. – №5. – С. 34–38.

3. Киницкий Я. Т. Шарнирные механизмы Чебышева с выстоем выходного звена : монография / Я. Т. Киницкий. – К. : Вища школа, 1990. – 231 с.

4. Motion simulation and mechanism design with CosmosMotion 2007 / Kuang-Hua Chang, Ph.D., School of Aerospace and Mechanical Engineering, The University of Oklahoma, 2008.

5. Компьютерное моделирование в инженерной практике / А.А. Алямовский, А. А. Собачкин, Е. В. Одинцов и др. – СПб. : БХВ-Петербург, 2005. – 800 с.

Рецензент – доктор технічних наук, професор Кіницький Я. Т.

Стаття надійшла до редакції 20.02.2015.

## Миняйло П. В. Моделирование работы рычажных механизмов, построенных на базе центрального прямолинейно направляющего кривошипно-ползунного механизма в SolidWorks

В статье приведено компьютерное моделирование шестизвенных рычажных механизмов, которые построены на базе центрального прямолинейно направляющего кривошипно-ползунного механизма в САПР SolidWorks. В частности, проведено исследование движения таких механизмов с помощью подпрограммы SolidWorks Motion. Построены диаграммы кинематических параметров синтезированных механизмов.

Ключевые слова: моделирование, прямолинейно направляющие механизмы, механизмы с остановкой, время остановки, точность остановки, шатунные кривые, компьютерное моделирование, САПР, SolidWorks, SolidWorks Motion.

# *Minyaylo P. V.* Simulation of linkage based on central straight-line slider-crank mechanism in SolidWorks

The main aim of the research – to simulate the mechanisms and test their kinematic parameters.

The simulation of straight-line mechanisms and dwell mechanisms on the basis of slider-crank mechanism in SolidWorks is viewed. Straight-line mechanisms, which are widely used in modern engineering, describe the rod curve that in a particular area is close to a straight line, which provides a dwell of the final link of mechanism. Graphs for the kinematic parameters of dwell mechanisms are shown.

According to recommendations all the simulation parameters were adjusted to get the highest quality of modelling results.

For comparison the diagram of moving outer link of mechanism which is built on Delphi environment is represented.

From all the diagrams the presence of phase of motion and phase of stop of outer link of mechanism is visible.

As seen from the results, the use of modern CAD/CAE systems such as SolidWorks, allows you to check all the necessary parameters based on computer models of mechanisms and significantly simplify experimental study of physical models of mechanisms and machines.

The perspective of further investigation we consider in the dynamics of linkage based on central straight-line slider-crank mechanism.

**Keywords:** simulation, straight-line mechanisms, dwell mechanisms, dwell time, dwell accuracy, coupler curves, CAD, SolidWorks, SolidWorks Motion.